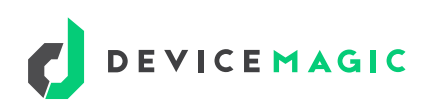

## **New User's Guide**

# **Everything You Need** to Know to Get Started

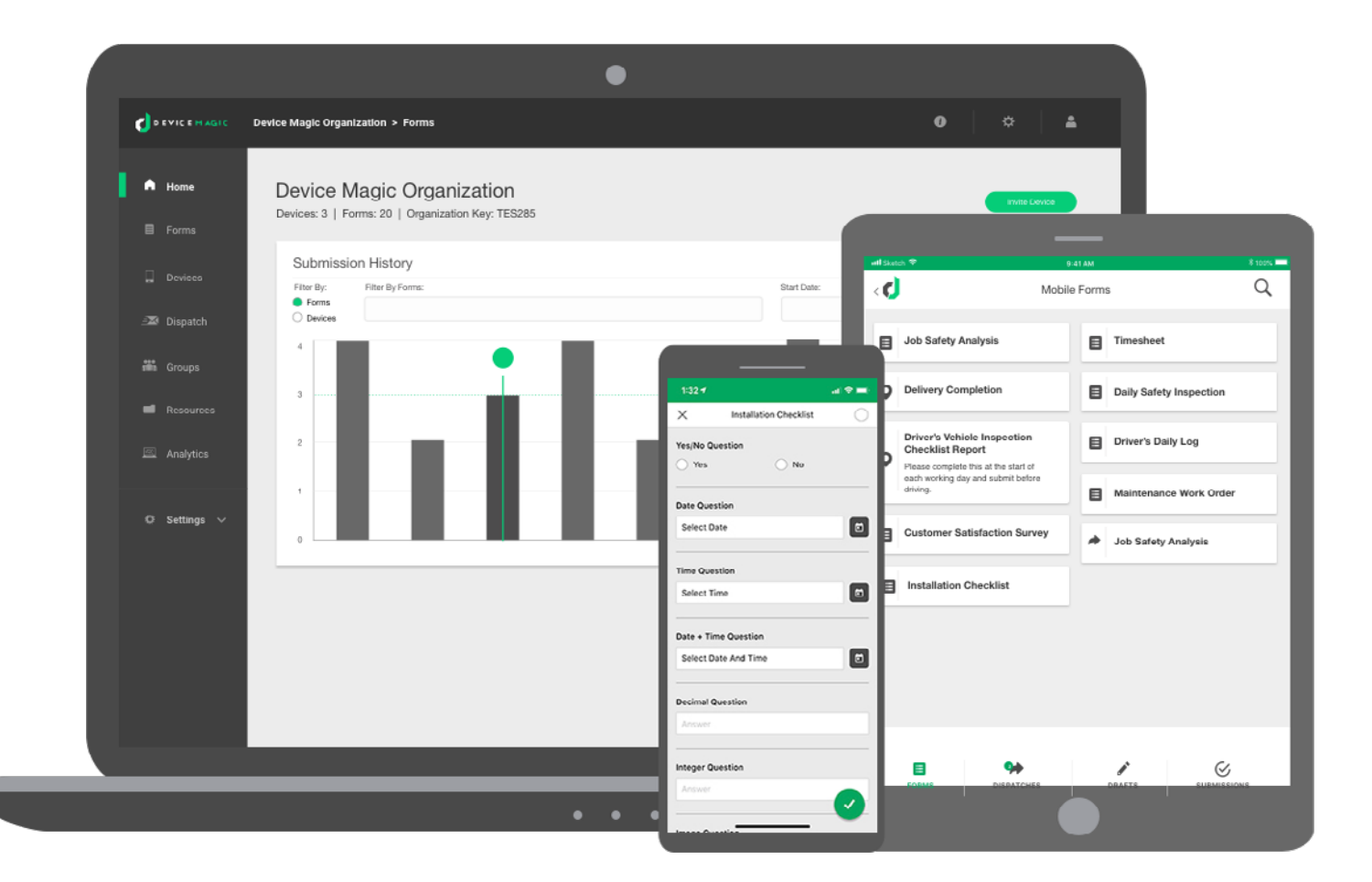

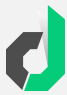

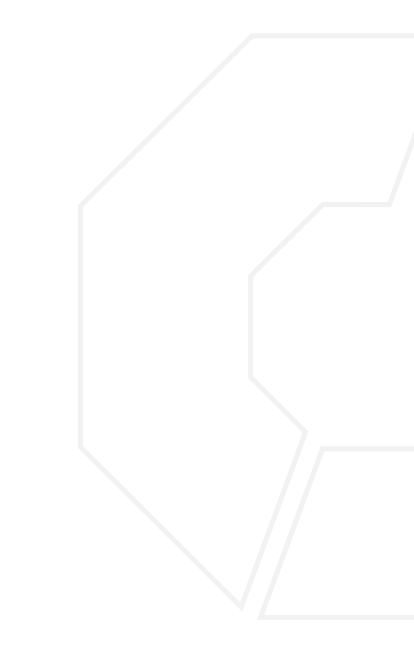

# **Table of Contents**

#### AKA Your Official Device Magic "Starter Kit" Checklist

Welcome to Device Magic! Whether you're enrolled in our 14-day trial or you're already a new customer, we're here to make sure you get the most out of your experience. This is your "go-to guide" on everything you need to know to get started, along with helpful tips for the continued success of your digital data collection transformation.

### Connect

| Get to Know Our Platform              | 3 |
|---------------------------------------|---|
| Device Magic Management Console       | 4 |
| Device Magic Mobile Forms App         | 6 |
| Connect a Device to Your Organization | 7 |

### Build

| Build Your First Form          | 10 |
|--------------------------------|----|
| Add a Destination to Your Form | 12 |
| Create a Custom Template       | 13 |

### Submit

| Submit Your First Form | 1 | 5 |
|------------------------|---|---|
|------------------------|---|---|

### FAQs

| ☐ Frequently Asked Questions | 17 |
|------------------------------|----|
|------------------------------|----|

# Connect

The "magic" happens within two primary interfaces:

- 1 Management Console
- 2 Mobile Forms App

#### IN THIS SECTION, WE'RE GOING TO GET THE FIRST FEW ITEMS MARKED OFF YOUR CHECKLIST:

- Log in to your management console.
- Download the Device Magic mobile forms app.
  - Download for iOs here.
  - Download for Android <u>here</u>.
- Begin connecting device(s) to your organization.

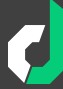

## The Device Magic Management Console

Your management console is the main hub for your Device Magic account. For the best user experience, log into the management console from your laptop or desktop computer. This is where you will build forms, invite new devices, upload resources, create destinations and much more.

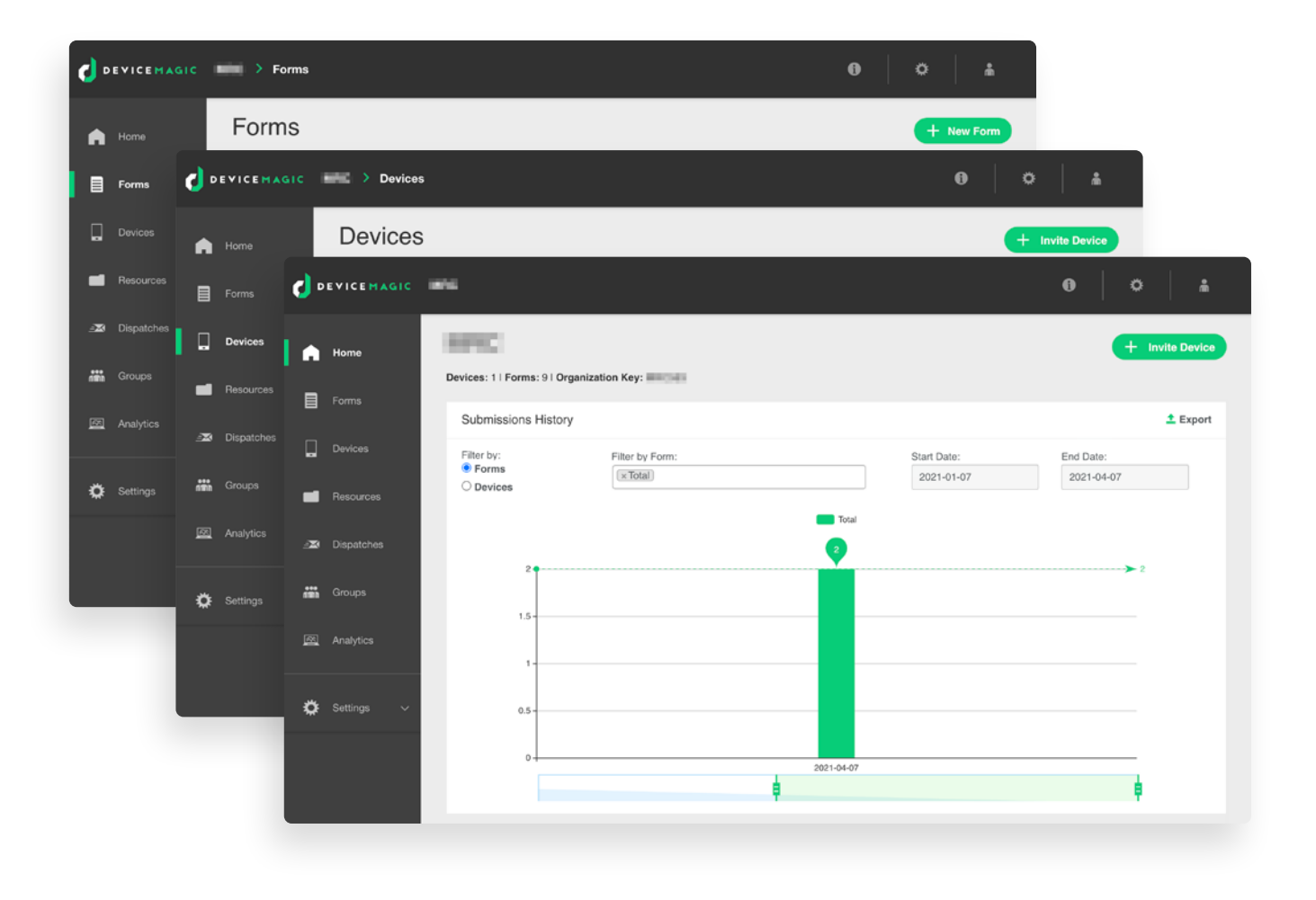

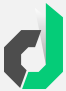

The Device Magic Management Console Continued

## **Navigating your Management Console**

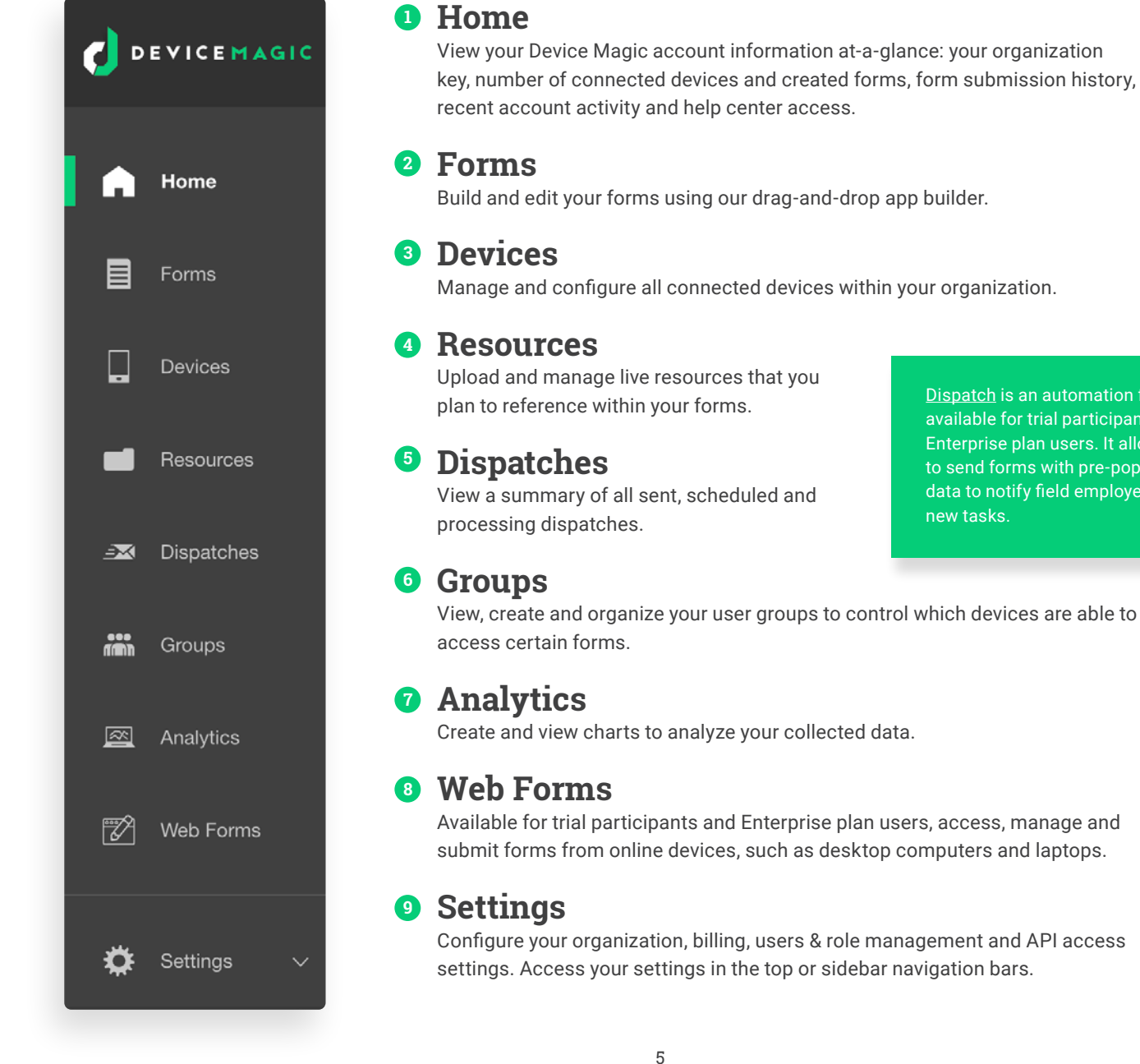

Dispatch is an automation feature available for trial participants and Enterprise plan users. It allows you to send forms with pre-populated data to notify field employees of new tasks.

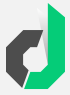

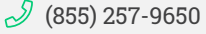

## The Device Magic Mobile Forms App

Your mobile forms app is where you and your team can access your forms and start collecting critical data from the field. Here you'll collect signatures, images, sketches and almost any other data you used to compile with pen and paper.

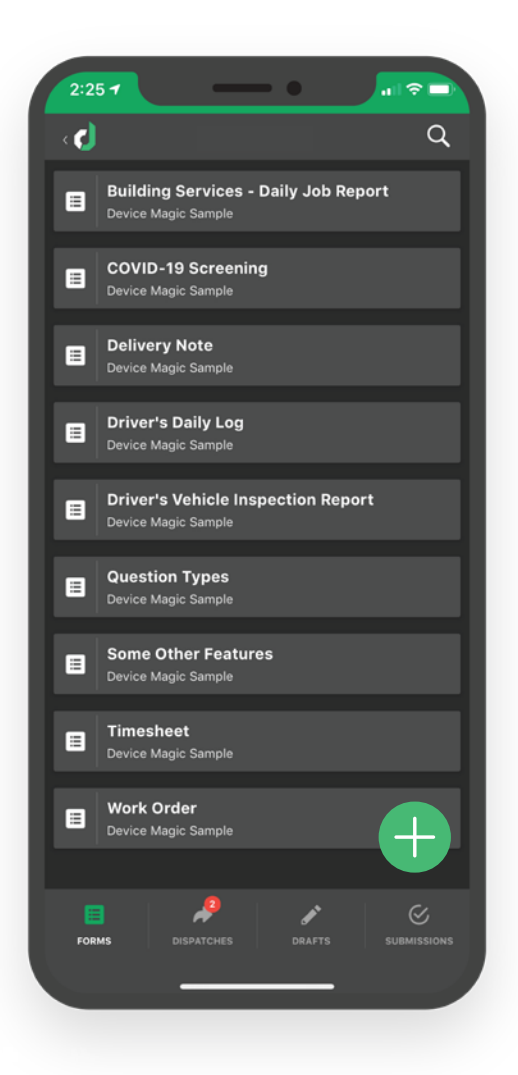

#### **Ø** Settings

Review your organization details and device settings; access the help center and our How To video library.

#### **Q** Search

Find specific forms, dispatches, drafts or submissions by title or description.

#### 📃 Forms

Access all the forms available on your device.

#### 🖶 Forms Library

Access prebuilt forms and form templates available for a variety of use cases.

#### Dispatches

Access forms containing pre-populated information that have been specifically assigned to your device by the Organization administrator or an automated workflow.

#### Drafts

Access incomplete forms that you have saved to finish at a later time.

#### Submissions

View a list of all forms submitted from your device.

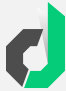

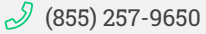

# **Connecting a Device**

Connecting a new device to your Organization is easy. You can invite someone to join from your management console or they can join when they download the mobile forms app.

| Þ    | EVICEMAGIC |                       | Devices                                    |                                    |                                                  |                                            | 0                   | ٥                  | <b>.</b>    |
|------|------------|-----------------------|--------------------------------------------|------------------------------------|--------------------------------------------------|--------------------------------------------|---------------------|--------------------|-------------|
| •    | Home       | Dev                   | vices                                      |                                    |                                                  |                                            |                     | + In               | vite Device |
|      | Forms      | Configure<br>Organiza | e forms for your devices — and dation Key: | ata destinations for form submissi | ons. Forms can be limited to                     | device groups and dispatch                 | ed directly to d    | levices.<br>Search |             |
|      | Devices    |                       | Name A                                     | Type ‡                             | Access I                                         | Status \$                                  | Labe                | ls                 |             |
|      | Resources  | 0                     | Joined: 2021-04-07                         | 🔹 iPhone                           | Default                                          | Assigned                                   | ٠                   |                    | ٥           |
| -20  | Dispatches |                       |                                            |                                    | Total 1                                          |                                            |                     |                    |             |
| iiin | Groups     |                       |                                            |                                    |                                                  |                                            |                     |                    |             |
| 8    | Analytics  |                       |                                            |                                    |                                                  |                                            |                     |                    |             |
| ۵    | Settings V |                       |                                            |                                    | DID YOU KN<br>When you invite<br>console, they w | IOW?<br>a device from<br>ill instantly get | n your m<br>t acces | anage<br>s to th   | e forms     |

#### Option 1 Invite a device from your management console.

- 1 Click the "Invite Device" button on your management console's homepage.
- 2 Enter the email address or phone number of the user/device you want to join your Organization. When you're done, click "Invite".
- 3 The device owner will receive a text message or email with a link directing them to download the mobile forms app and connect them to your Organization.

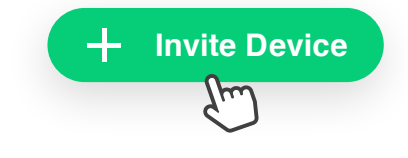

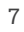

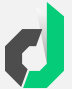

#### **Connecting a Device** Continued

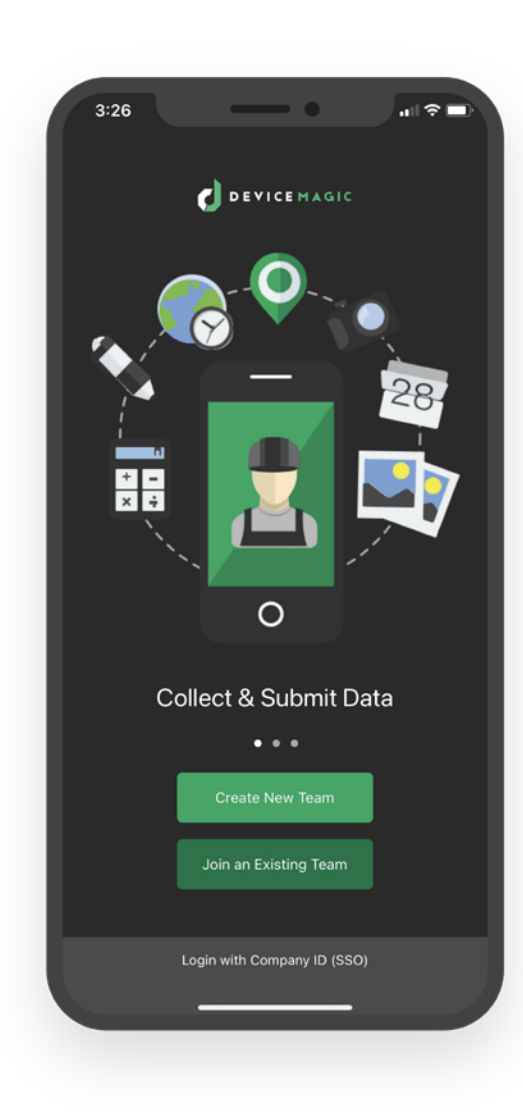

#### DOWNLOAD THE APP

Download the Device Magic Mobile Forms app from iTunes or the Google Play store.

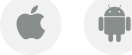

#### Option 2 Join an existing team from the mobile app.

A new user/device can also join your Organization by downloading the Device Magic Mobile Forms app in the iTunes or Google Play store.

When the app loads for the first time, you will be asked if you would like to "Create a New Organization" or "Sign in to an Existing Team".

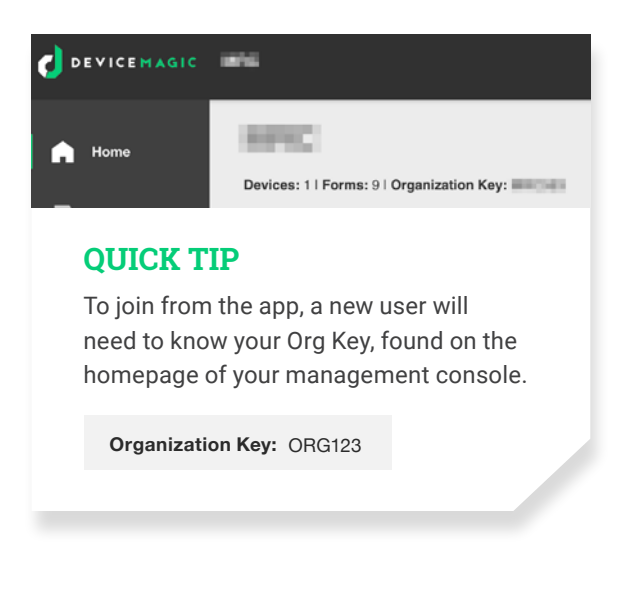

Select "Sign in to an Existing Team". Enter your full name, Organization Key, and click "Join My Team".

The organization administrator will receive an email that a new device would like to join their Organization. Once the administrator approves the device, that device can start collecting and submitting forms.

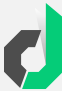

# Build

ALL RIGHT, YOU'VE EXPLORED THE MANAGEMENT CONSOLE AND MOBILE FORMS APP AND YOU'VE CONNECTED AT LEAST ONE DEVICE TO YOUR ORGANIZATION. IT'S TIME TO HIT THE NEXT FEW ITEMS ON YOUR CHECKLIST:

- □ Build your first form.
- □ Add a destination to your form.
- Create a custom template.

#### **DID YOU KNOW?**

Our team is happy to chat through use cases, walk you through a demo, or even build out your first form for free. Just let us know what you need - use the live chat option on our website, email <u>sales@devicemagic.com</u> or call us at (855) 257-9650.

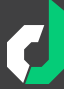

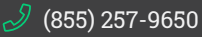

# BUILD Build Your First Form

With a simple drag-and-drop form builder, it couldn't be easier to create your forms for more efficient data collection.

| 0        | DEVICEMAGIC        | Delivery Note        |                                 | Help Co                                 | nvert a Form               | Tools 🗸       | Save & Close 🗸 |
|----------|--------------------|----------------------|---------------------------------|-----------------------------------------|----------------------------|---------------|----------------|
| Тоо      | Ibox (drag & drop) | Form Fields          |                                 | o— Propert                              | ies                        |               | Preview        |
|          | Free Text          | Delivery Note        | $\sim$                          | Form Properties                         |                            |               |                |
| ⊡<br>≣   | Select             | Description of goods |                                 | Form Name                               | Delivery Note              |               |                |
|          | Date               | O Delivery location  |                                 | Description                             | Device Magic               | Sample        |                |
|          | Date + Time        | Received By (Name)   |                                 |                                         |                            |               |                |
| #<br>  # | Decimal<br>Integer | Yes/No Question      |                                 | ×                                       |                            |               |                |
| Ô        | Location           |                      |                                 |                                         |                            |               |                |
| 0        | Email              | C Signature          |                                 |                                         |                            |               |                |
|          | Phone No.          |                      |                                 |                                         |                            |               |                |
| Ô        | Image              |                      |                                 |                                         |                            |               |                |
| Ó        | Signature          |                      |                                 |                                         |                            |               |                |
|          | Barcode            |                      |                                 |                                         |                            |               |                |
| <u>i</u> | Sketch             |                      |                                 |                                         |                            |               |                |
| Â        | Password           |                      |                                 |                                         |                            |               |                |
| €}       | Calculated         |                      | QUICK TIF                       | D C C C C C C C C C C C C C C C C C C C |                            |               |                |
|          | Attached File      |                      | When you firs                   | t log into vour ac                      | count. vou                 | 'II           |                |
|          | Repeat Group       |                      | notice several                  | preloaded demo                          | o forms. Yo                | ou can        |                |
|          | Sub Form           |                      | save, delete o<br>new ones fror | r customize thes<br>n scratch. Whate    | e forms or<br>ever best si | start<br>uits | _              |

your business needs!

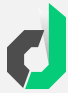

#### **BUILD**

Build Your First Form Continued

#### The Forms Builder Menu

Visit the "Forms" page in your management console and click "+ New Form". You will be taken to the form builder where you create and edit your Organization's forms.

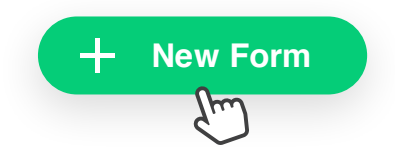

|             | o Properties     |              | Preview      |        |           |
|-------------|------------------|--------------|--------------|--------|-----------|
| e ~         | Field Properties |              | F            | Remove | Duplicate |
| on of goods | Label:           | Yes/No Quest | ion          |        |           |
| ocation     |                  | Show Advar   | ced Settings |        |           |
| By (Name)   |                  |              |              |        |           |
| uestion     |                  |              |              |        |           |
|             |                  |              |              |        |           |
|             |                  |              |              |        |           |

#### CUSTOMIZING YOUR QUESTION FIELDS

Your questions can be renamed to give it the label of your choice. Every question has advanced settings that you can adjust to suit your needs. You can learn more about all of your question types <u>here</u>.

| Help            | Convert a Form | Tools $\sim$ | Save & Close 🗸       |
|-----------------|----------------|--------------|----------------------|
|                 |                |              | Save                 |
| ° <u>−</u> Prop | perties        |              | Close without saving |
| Propertie       | s              |              | Remove Duplicate     |
| (i)             | Yes/No Quest   | ion          |                      |

#### **SAVING YOUR FORMS**

When you are done building your form, click "Save & Close" in the top right hand corner. From here, you will be redirected to your Destination setup page where you will determine what format you'd like your data delivered in and where you would like it to go.

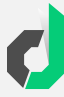

# **Add a Destination to Your Form**

Destinations are the end point for your submission data: the final outcome. This is where all your information, signatures and/or images will be delivered.

#### How to Setup a Destination

1 To set up a Destination for your form, go to the "Forms" tab in your management console.

In the Destinations column, click the hyperlinked number for the form to which you would like to add the Destination.

- 3 Once on the Destinations page, click "New Destination".
- You will then be taken to the Destination setup page where you can select where you want your data to be sent and the submission format.

| Name 🛧                                                         | Submissions<br>‡ | Destinations<br>‡ | Updated \$              | Groups ‡ |
|----------------------------------------------------------------|------------------|-------------------|-------------------------|----------|
| Building Services - Daily<br>Job Report<br>Device Magic Sample | 0                | 2                 | 2021-04-07 17:29<br>UTC | Default  |
| COVID-19 Screening<br>Device Magic Sample                      | 1                | 2                 | 2021-04-07 17:29<br>UTC | Default  |
| Delivery Note<br>Device Magic Sample                           | 0                | 2<br>{hm}         | 2021-04-07 17:29<br>UTC | Default  |

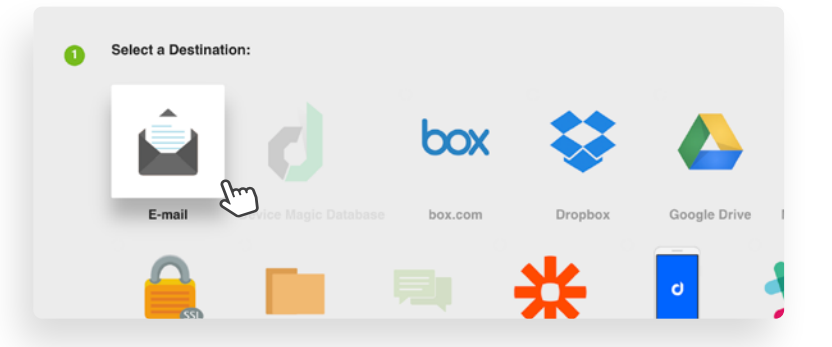

View our full list of available submission destinations and formats by Device Magic plan level <u>here</u>.

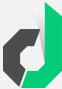

# Creating and Using Custom Templates

If you're like many of our users, you may need to customize your report outputs.

Device Magic offers the ability to customize PDF, Microsoft Word or Excel versions of your submission data. By creating and uploading your own template to a specific destination, you will be able to make the layout of your report match your original form more closely or create a completely new format.

#### **CUSTOM TEMPLATE TUTORIALS**

We have compiled step-by-step video and article tutorials to help you create custom reports using our template options. Visit the links below to get started.

Custom Word or PDF Reports: Video Tutorial Article Tutorial Use Case Examples

Custom Excel Reports: Video Tutorial Article Tutorial Use Case Examples

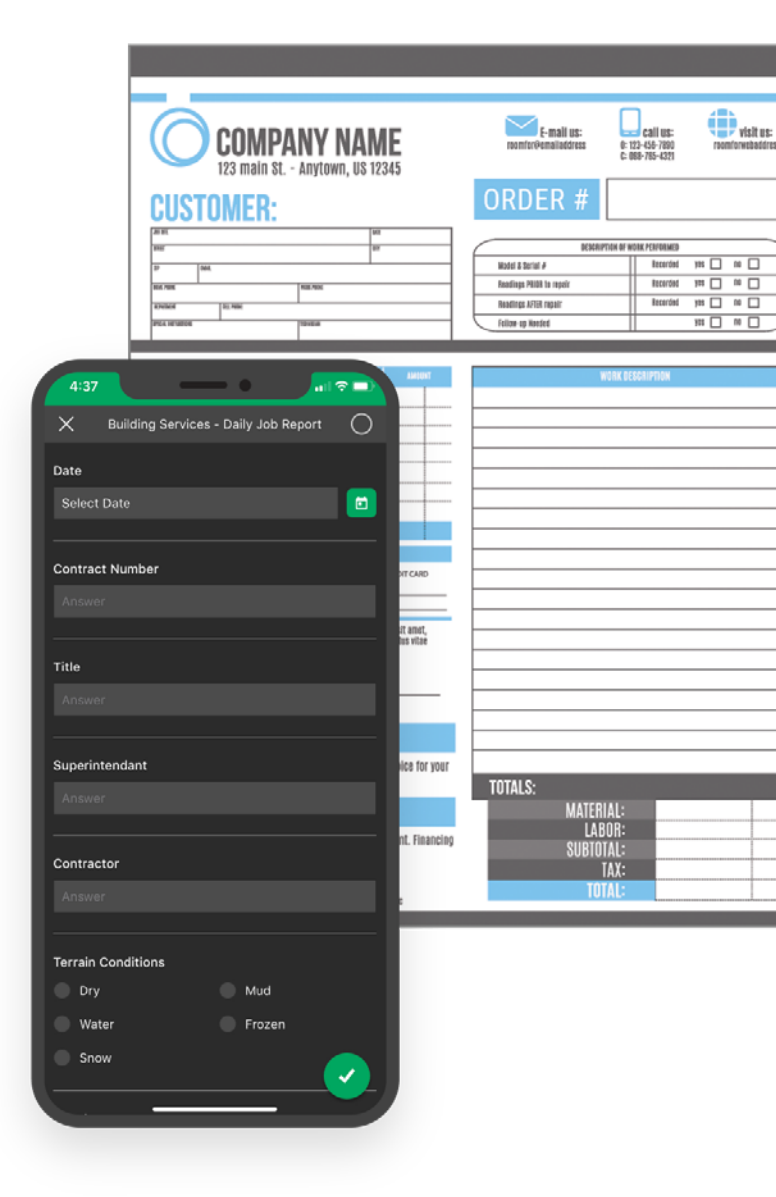

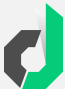

# Submit

GRAB YOUR SMARTPHONE. WE'RE GOING TO HEAD OVER TO THE MOBILE FORMS APP TO COMPLETE THE FINAL ITEM ON YOUR CHECKLIST.

Submit your first form.

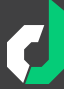

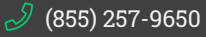

# SUBMIT Submitting Your First Form

Completing your first form is simple. Open your Device Magic Mobile Forms app on your device, find the form you want to complete, and start answering questions.

| 5:29 7         | - •           | al 🗢 🗖 |
|----------------|---------------|--------|
| ×              | Delivery Note | 0      |
| Description of | f goods       |        |
|                |               |        |
| Delivery locat | ion           |        |
|                |               |        |
|                |               |        |
|                |               |        |
| 📀 Recaptu      | ure Location  |        |
|                |               |        |

# **Silling Out a Form**

Forms with required questions will not submit until an answer is provided, so make sure the form is completed accordingly.

Once your form has been completed, tap "Submit" (check mark) at the bottom of the form to send.

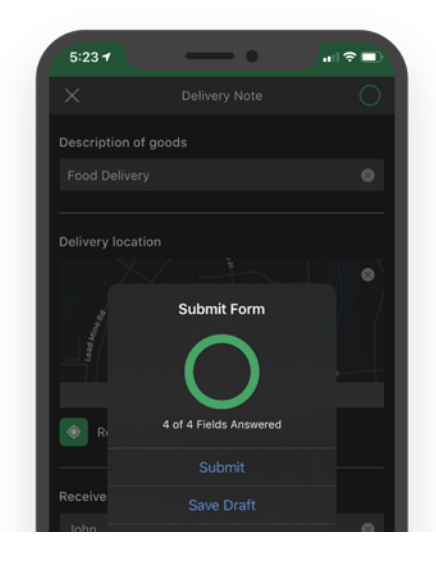

# Submitting a Form

Your newly submitted form will be placed in a queue to be submitted to the server. As soon as you connect to Wi-Fi, the form will disappear from the queue.

If you don't have internet access when you submit your form, don't worry! The submission will stay in the queue until a connection becomes available.

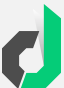

# FAQs

CHECK OUT SOME OF OUR FREQUENTLY ASKED QUESTIONS ON THE FOLLOWING PAGES. AND IF YOU HAVE ANY ADDITIONAL QUESTIONS, DON'T HESITATE TO REACH OUT.

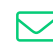

☑ sales@devicemagic.com

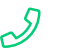

*(*855)257-9650

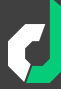

# **Frequently Asked Questions**

#### Is there a limit to the number of forms you can build?

There are no restrictions on the number of forms you can build. Device Magic offers unlimited forms, submissions and data storage starting from the free, entry-level plan.

#### What devices are compatible with Device Magic?

Device Magic has native forms apps for both iOS and Android devices. It can be downloaded in either Google Play or the Apple App Store. Device Magic's web management console and web forms can be accessed on any internet-connected digital device.

# Or you have the ability to segment forms by crews or departments to avoid confusion?

Yes, you can <u>create user groups</u> to segment your teams and control who has access to which forms in their mobile forms app. The account administrator can determine permissions and access for each user on the account.

Once you create a form on your account, you can share it across all of the devices associated with your account. Or, you can make the form available for only the specific devices or users you choose.

#### Is the licensing based on users or devices?

Licensing is available on a per device per month plan. You can find more information about our plans <u>here</u>.

#### 6 Can you pre-populate multiple forms using the Dispatch feature?

<u>Dispatch</u> lets you send forms with pre-populated data to notify employees in the field or on the road of new tasks. You can send one partially completed form to one person or multiple connected devices. The form can include key information such as the job site, a description of the task and the customer name. After your employee completes the job, they finish filling out the form and submit it.

#### 6 Are you able to sketch on an image taken within a form?

When you're building a form with a Sketch Question, it will appear on a user's devices with the option to take a photo in the moment or upload one on which they can then draw or annotate.

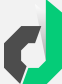

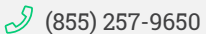

#### Frequently Asked Questions Continued

Will Device Magic integrate with my current software systems?

Device Magic has an API and several pre-built integrations, as well as the ability to sync existing databases via SQL. It's easy to get started integrating Device Magic with your current software systems. Just authenticate your account, walk through a quick set-up, and start submitting mobile forms data directly into your existing systems. Learn more about our integrations <u>here</u>.

#### 8 Can I customize the app with my own company branding?

Yes, you can through our white labeling services. Learn more about our white label solutions here.

#### What data security and privacy measures do you have in place?

Data security is our top priority. Device Magic data is encrypted and securely stored with Amazon Web Services. These secure servers are deployed across multiple availability zones, so we are resilient against any single data center failure. We also integrate with Secure File Transfer Protocol (SFTP) to allow you to use its system to securely transfer data to your own servers. Learn more about our security measures <u>here</u>.

#### Where can I get help or further assistance?

The Device Magic team is ready and available to help! You can reach our support team 24/7 through the in-app chat function. We're also available to walk you through a demo or build your first form for free. Contact us at sales@devicemagic.com or (855) 257-9650 to let us know how we can help.

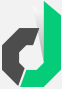